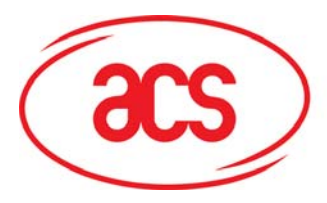

Card and Reader Technologies

# **SDK User Manual**

# **ACR122U NFC Reader**

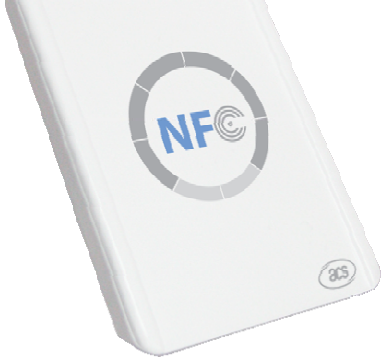

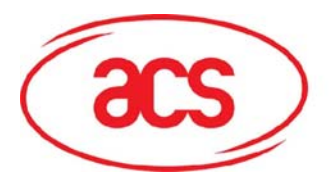

### **Table of Contents**

| 1.0 Int | roduction3                                     |
|---------|------------------------------------------------|
| 1.1     | Typical Applications                           |
| 2.0 Ins | tallation Guide4                               |
| 2.1     | Requirements4                                  |
| 2.2     | Installing the Device4                         |
| 2       | 2.1 Installing ACS CCID Drivers                |
| 2       | 2.2 Enabling PCSC Escape Command7              |
| 2.3     | Installation of SDK Components8                |
| 3.0 SD  | K Components14                                 |
| 3.1     | Multi-Application Demo14                       |
| 3       | 1.1 Visitor Management System                  |
| 3       | 1.2 NFC P2P Demo                               |
| 3.2     | Sample Codes                                   |
| 3.3     | Tools and Utilities16                          |
| 3       | .3.1 ACR122U NFC Reader Tool16                 |
| 3       | 3.2 ACS Easy Key17                             |
| 3       | .3.1 ACR122U PCSC Scripting Tool17             |
| 3       | .3.4 ACS Quick View                            |
| 3.4     | List of User Manuals and Reference Materials18 |

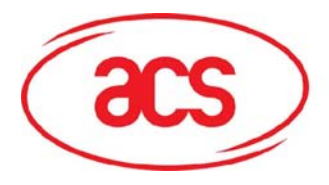

### 1.0 Introduction

The ACR122 is a PC-linked Contactless Smart Card Reader/Writer developed on the 13.56MHz Contactless Technology. This device is designed to support not only MiFare and ISO14443 Type A and B Cards but also FeliCa and NFC tags.

This reader follows the CCID Standard which allows Windows Operating Systems to use the Microsoft CCID drivers. However, Advanced Card Systems Ltd (ACS) also provides WHQL drivers which can be installed in your machine. Read and write operations to contactless tags are also faster and more efficient since the device makes use of a high-speed card access and a full USB speed of 12 Mbps.

The ACR122 NFC Reader SDK provides the user sample applications, sample codes, and tools and utilities that can be used to experience the features and capabilities of the ACR122. This manual gives the summary on how to install the SDK and what can be found in the SDK.

Together with its compact size, trendy design, and various features, the ACR122 offers users a different experience of convenience by using it for applications such as payment, mass transit, physical access control, time attendance, etc.

### **1.1 Typical Applications**

- Network access control
- Micro-payment
- NFC mobile tag
- Public Transportation Terminals
- Automatic Fare Collection
- Physical access control
- Customer Loyalty
- Time attendance
- Contactless public phones
- Vending machines

This device complies with part 15 of the FCC Rules. Operation is subject to the following condition: May not cause harmful interference, and this device must accept any interference received, including interference that may cause undesired operation.

Changes or modifications not expressly approved by the party responsible for compliance could void the user's authority to operate the equipment.

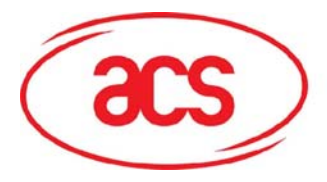

### 2.0 Installation Guide

#### 2.1 Requirements

If you have installed previous version of ACR122U NFC Reader SDK, then you must uninstall these version via Add/Remove Programs in Control Panel before installing this SDK version. Make sure that all folders have been deleted.

For non VISTA users, you need to install the .NET Framework to be able to use the ACR122U Tool and Demo Applications. This can downloaded via:

Microsoft .NET Framework Version 2.0 (x86)

http://www.microsoft.com/downloads/details.aspx?FamilyID=0856EACB-4362-4B0D-8EDD-AAB15C5E04F5&displaylang=en

Microsoft .NET Framework Version 2.0 (x64)

http://www.microsoft.com/downloads/details.aspx?familyid=B44A0000-ACF8-4FA1-AFFB-40E78D788B00&displaylang=en

Note: To be able to use the P2P demo, you need to have two ACR122 Devices and you may purchase a second ACR122 separately.

### 2.2 Installing the Device

Connect the device as shown below:

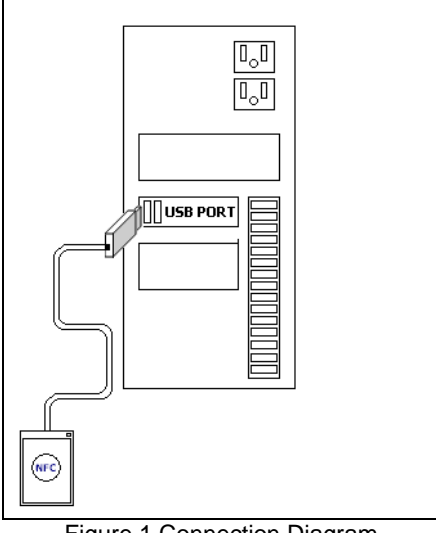

Figure 1 Connection Diagram

The ACR122 is a CCID compliant device. Microsoft provides these drivers for Windows 2000, XP, 2003 thru Windows Update and is already built-in on the VISTA OS. To know more about setting Automatic Updates in your PC, visit <a href="http://update.microsoft.com/microsoftupdate/">http://update.microsoft.com/microsoftupdate/</a>

Check the device manager if the reader is detected by the computer.

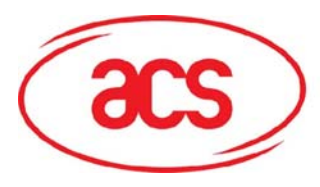

# **ACR122U NFC Reader**

| 🗄 🎐 Ports (COM & LPT)                 |
|---------------------------------------|
| 🗄 🛲 Processors                        |
| 🚊 🏹 Smart card readers                |
|                                       |
| 🕀 🧐 Sound, video and game controllers |
| 吏 😼 System devices                    |
| 🗄 🕰 Universal Serial Bus controllers  |

You can also use the ACS CCID Drivers if you do not have access to the internet.

### 2.2.1 Installing ACS CCID Drivers

1. Click on "Install Smart Card Reader Driver".

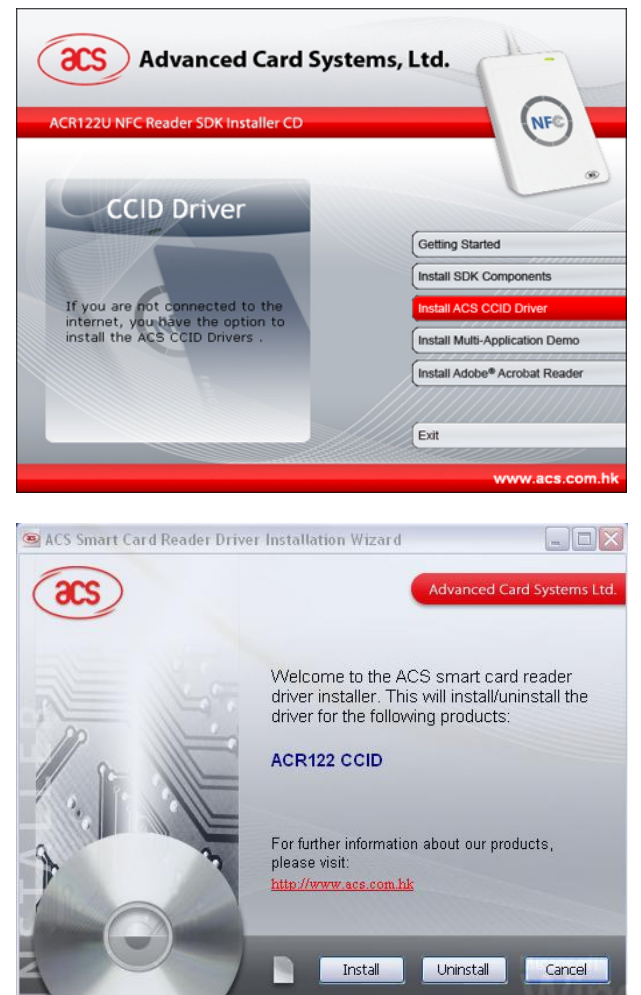

2. When you see the "ACS Smart Card Reader Driver Installation Wizard" window, click on "Install".

To check the driver version or read installation tips, click on the note icon (located at the left of the buttons) to view **Readme File**.

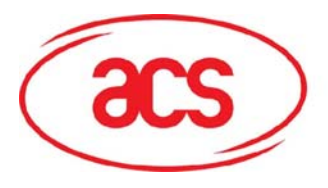

# ACR122U NFC Reader

3. When prompted whether you want to install the drivers, click "**Yes**".

4. Please wait while the ACS Driver Installation Wizard prepares the installation.

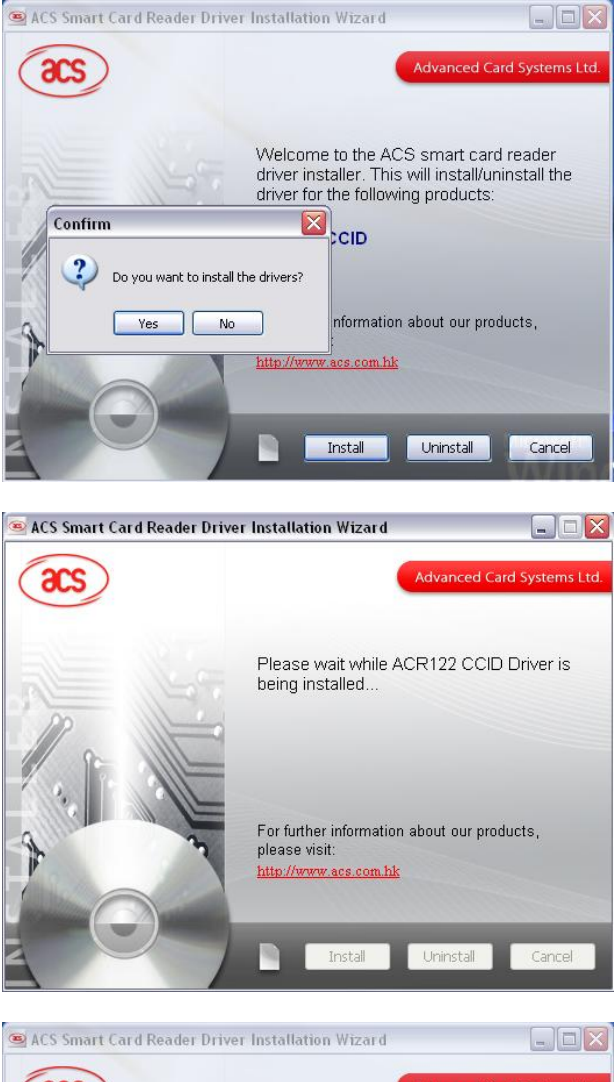

5. Please plug in the reader. When done, click on "Finish" to exit program.

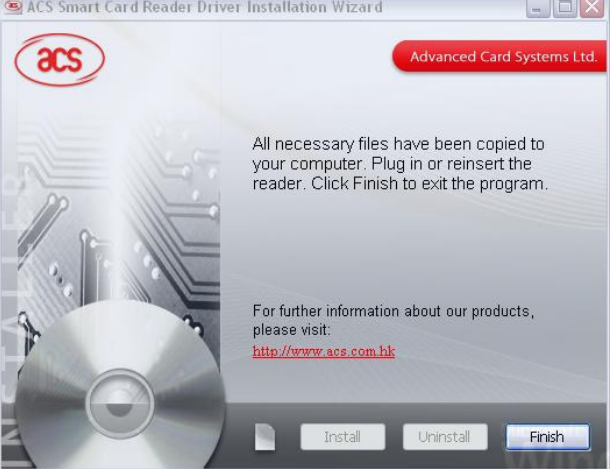

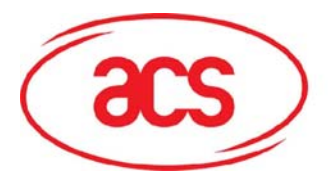

#### 2.2.2 Enabling PCSC Escape Command

1. To use the product, you need to enable the PCSC Escape Command. This can be done by modifying the Registry Settings of the Device after it has been successful installed.

Run "RegEdit" in the "Run Command Menu" of Windows

2. Add a DWORD "EscapeCommandEnable" under HKey\_Local\_Machine\SYSTEM\Current ControlSet\Enum\USB\Vid\_072F&Pid\_2 200\Device Parameters 

 Image: Run
 Image: Constraint of a program, folder, document, or Internet resource, and Windows will open it for you.

 Open:
 regedit

 OK
 Cancel
 Browse...

#### Registry Editor

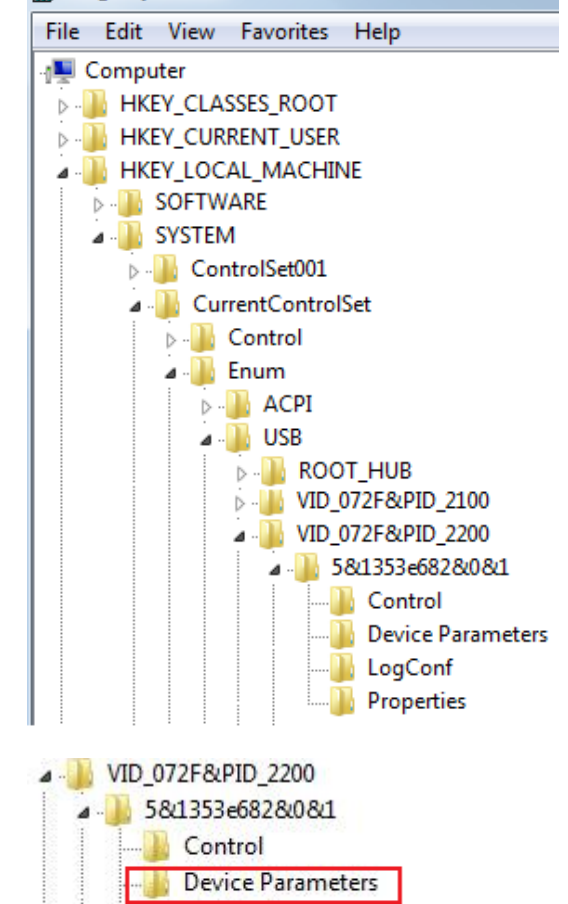

LogConf Properties

3. Look for: VID\_072F&PID\_2200 Then expand the node. This will list the USB port where you have plugged the reader. Choose one port. Look under Device parameters

ACR122U NFC Reader SDK User Manual Version 1.7 October 2008

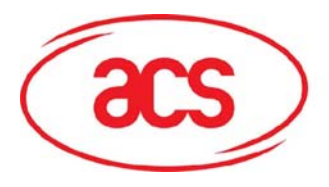

4. Create a DWORD entry (32-bit) with the name: EscapeCommandEnable

| Name                                                                                | Туре                                                                           | Data                              |
|-------------------------------------------------------------------------------------|--------------------------------------------------------------------------------|-----------------------------------|
| 한 (Default)                                                                         | REG_SZ                                                                         | (value not set)                   |
| BscapeCommandEnable                                                                 | REG_DWORD                                                                      | 0x00000001 (1)                    |
| ab) IfdType                                                                         | REG_SZ                                                                         | USB Smartcard                     |
| b SymbolicName                                                                      | REG_SZ                                                                         | \??\USB#VID_072F                  |
| VendorName                                                                          | REG_SZ                                                                         | Generic                           |
|                                                                                     | 10000                                                                          | 1                                 |
| New                                                                                 | Key                                                                            |                                   |
|                                                                                     | String Value                                                                   |                                   |
|                                                                                     | Binary Value                                                                   |                                   |
|                                                                                     | DWORD (32-b                                                                    | oit) Value                        |
|                                                                                     |                                                                                |                                   |
|                                                                                     | QWORD (64-b                                                                    | oit) Value                        |
|                                                                                     | QWORD (64-b<br>Multi-String V                                                  | bit) Value<br>Value               |
|                                                                                     | QWORD (64-t<br>Multi-String V<br>Expandable St                                 | it) Value<br>'alue<br>ring Value  |
| Edit DWORD (32-bit) Value<br>Value name:                                            | QWORD (64-t<br>Multi-String V<br>Expandable St                                 | it) Value<br>(alue<br>tring Value |
| Edit DWORD (32-bit) Value<br>Value name:<br>EscapeCommandEnable                     | QWORD (64-t<br>Multi-String V<br>Expandable St                                 | it) Value<br>(alue<br>tring Value |
| Edit DWORD (32-bit) Value Value name: EscapeCommandEnable Value data:               | QWORD (64-t<br>Multi-String V<br>Expandable St                                 | it) Value<br>(alue<br>ring Value  |
| Edit DWORD (32-bit) Value<br>Value name:<br>EscapeCommandEnable<br>Value data:<br>1 | QWORD (64-t<br>Multi-String V<br>Expandable St<br>Base<br>Hexadecin            | nal                               |
| Edit DWORD (32-bit) Value<br>Value name:<br>EscapeCommandEnable<br>Value data:<br>1 | QWORD (64-t<br>Multi-String V<br>Expandable St<br>Base<br>Hexadecin<br>Decimal | nal                               |

Note: Repeat the above steps (including the PCSC Enable Command for the other ACR122 Devices connected in

EscapeCommandEnable, double click on the entry and input 1 in the Value data with the base set in Hexadecimal

5. To Modify the value of the

### 2.3 Installation of SDK Components

1. You can click on the Getting Started Option to check the procedure on how to install the ACR122 SDK components.

other USB ports.

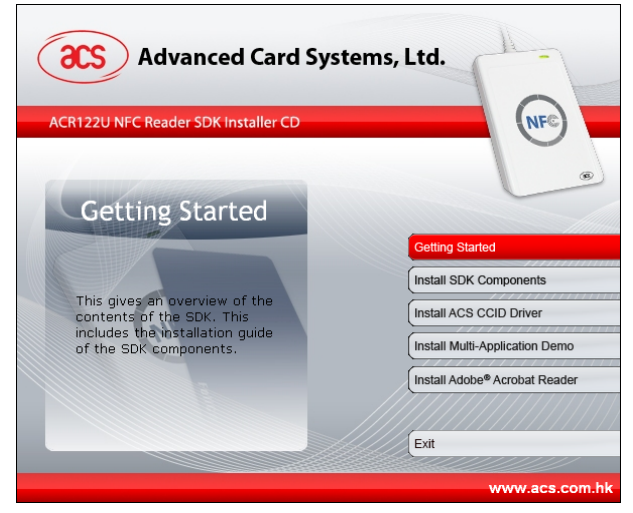

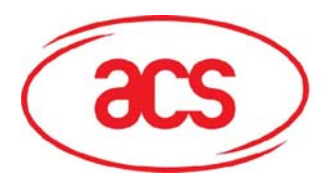

# ACR122U NFC Reader

2. Click on the Install SDK components.

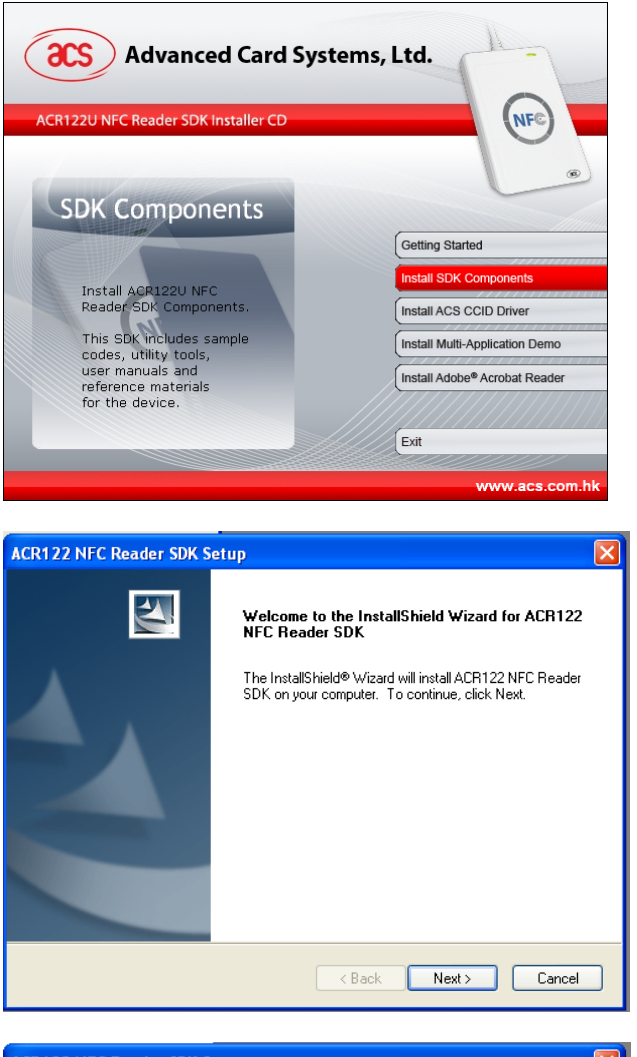

3. Click on Next

4. You can choose the destination where you want to save the SDK or you can leave it as is for it to save on its default location.

x:\Program Files\Advanced Card Systems Ltd\ACR122 NFC Reader SDK where x is the drive letter of your local Windows Drive.

Click on Next.

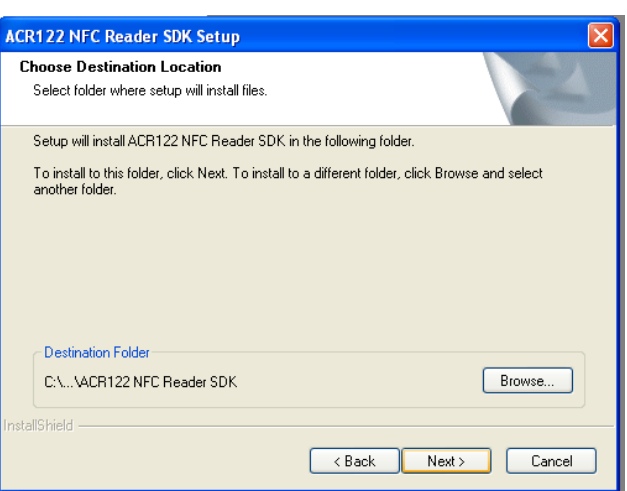

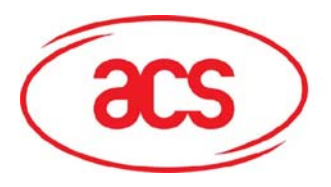

# ACR122U NFC Reader

5. Choose Typical Install. Click on Next.

| CR122 NFC Re                  | eader SDK Setup                                                                        |
|-------------------------------|----------------------------------------------------------------------------------------|
| Setup Type<br>Select the setu | p type to install.                                                                     |
| Click the type o              | of setup you prefer, then click Next.                                                  |
| <ul> <li>Typical</li> </ul>   | Program will be installed with the most common options. Recommended for<br>most users. |
| 🔿 Compact                     | Program will be installed with minimum required options.                               |
| O Custom                      | You may select the options you want to install. Recommended for advanced<br>users.     |
| stallShield                   |                                                                                        |
|                               | < Back Next > Cancel                                                                   |

6. You can change the folder name or leave the default name as is.

Click on next.

| InstallShield                                                                                                    | <back next=""> Cancel</back>                                           | ] |
|----------------------------------------------------------------------------------------------------|------------------------------------------------------------------------|---|
|                                                                                                    |                                                                        |   |
| ACR122 NFC Reader SDK Setup                                                                                                    |                                                                        | × |
| Select Program Folder                                                                                                    | and a                                                                  |   |
| Please select a program folder.                                                                                                    |                                                                        |   |
| Setup will add program icons to the Program Fold<br>name, or select one from the existing folders list.                                                                                                    | der listed below. You may type a new folder<br>Click Next to continue. |   |
| Program Folder:                                                                                                    |                                                                        |   |
| ACR122 NFC Reader SDK                                                                                                    |                                                                        |   |
| Existing Folders:                                                                                                    |                                                                        |   |
| Accessories<br>ACR1205 Contactless Reader SDK<br>ACR120U Contactless Reader SDK<br>ACR38 Smart Card Reader SDK<br>ACR38 Smart Card Reader SDK<br>Administrative Tools<br>ADT60-AET60 SDK<br>AET63 BioTRUSTKey Multilingual SDK<br>BitDefender 9 |                                                                        |   |
| InstallShield(                                                                                                    | < Back Next > Cancel                                                   | ] |
| ACR122 NFC Reader SDK Setup                                                                                                    |                                                                        |   |

7. Wait for the Set up to be completed.

| ACR122 NFC Reader SDK Setup                                          |        |
|----------------------------------------------------------------------|--------|
| Setup Status                                                         |        |
| ACR122 NFC Reader SDK is configuring your new software installation. |        |
| InstallShield                                                        | Cancel |

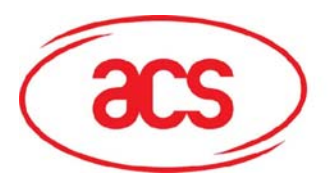

# ACR122U NFC Reader

8. Once completed, click on Finish

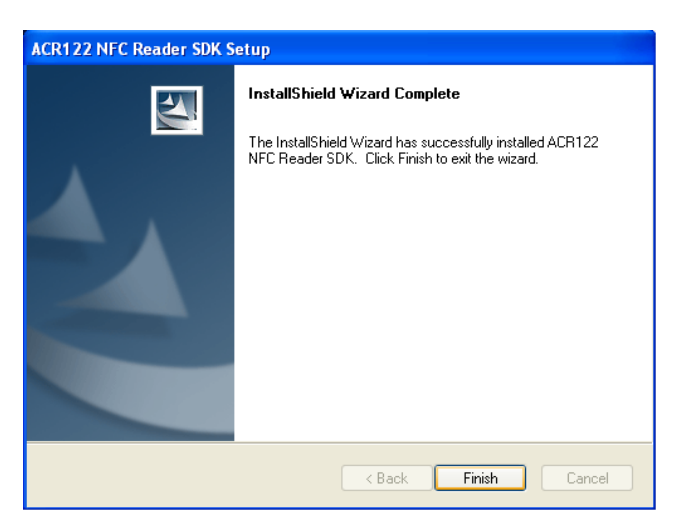

9. Click on Install Demo Application

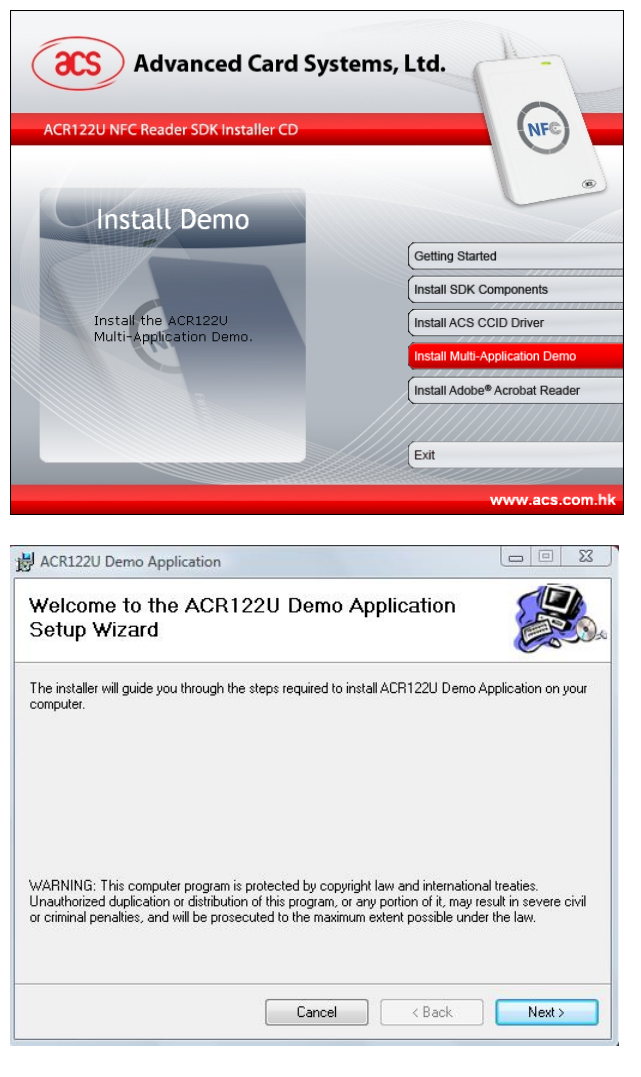

10. Click on Next.

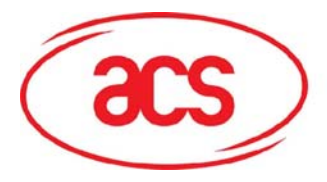

₩ ACR122U Demo Application

# ACR122U NFC Reader

11. You can choose to leave the default installation path or specify the folder where you want to install the Demo Application.

Click on Next.

| Select Installation Folder                                                                                                    |                                             |
|----------------------------------------------------------------------------------------------------|---------------------------------------------|
| The installer will install ACR122U Demo Application to the                                                                                       | following folder.                           |
| To install in this folder, click "Next". To install to a differen                                                                                | t folder, enter it below or click "Browse". |
|                                                                                                    |                                             |
| <u>F</u> older:                                                                                                    |                                             |
| C:\Program Files\ACS\ACR122U Demo Application\                                                                                                   | Browse                                      |
|                                                                                                    | Disk Cost                                   |
|                                                                                                    |                                             |
| <ul> <li>Everyone</li> <li>Just me</li> </ul>                                                                                                    |                                             |
| Cancel                                                                                                    | < Back Next >                               |
|                                                                                                    |                                             |
|                                                                                                    |                                             |
|                                                                                                    |                                             |
| 킑 ACR122U Demo Application                                                                                                    |                                             |
| 킹 ACR122U Demo Application<br>Confirm Installation                                                                                               |                                             |
| ACR122U Demo Application Confirm Installation The installer is ready to install ACR122U Demo Application                                         |                                             |
| ACR122U Demo Application Confirm Installation The installer is ready to install ACR122U Demo Application                                         | n on your computer.                         |
| ACR122U Demo Application Confirm Installation The installer is ready to install ACR122U Demo Application Click "Next" to start the installation. | n on your computer.                         |
| ACR122U Demo Application Confirm Installation The installer is ready to install ACR122U Demo Application Click "Next" to start the installation. | n on your computer.                         |
| ACR122U Demo Application Confirm Installation The installer is ready to install ACR122U Demo Application Click "Next" to start the installation. | n on your computer.                         |
| ACR122U Demo Application Confirm Installation The installer is ready to install ACR122U Demo Application Click "Next" to start the installation. | n on your computer.                         |
| ACR122U Demo Application Confirm Installation The installer is ready to install ACR122U Demo Application Click "Next" to start the installation. | n on your computer.                         |
| ACR122U Demo Application Confirm Installation The installer is ready to install ACR122U Demo Application Click "Next" to start the installation. | n on your computer.                         |
| ACR122U Demo Application Confirm Installation The installer is ready to install ACR122U Demo Application Click "Next" to start the installation. | n on your computer.                         |
| ACR122U Demo Application Confirm Installation The installer is ready to install ACR122U Demo Application Click "Next" to start the installation. | n on your computer.                         |

12. Click on Next to confirm installation.

13. Click on Close once Installation is complete

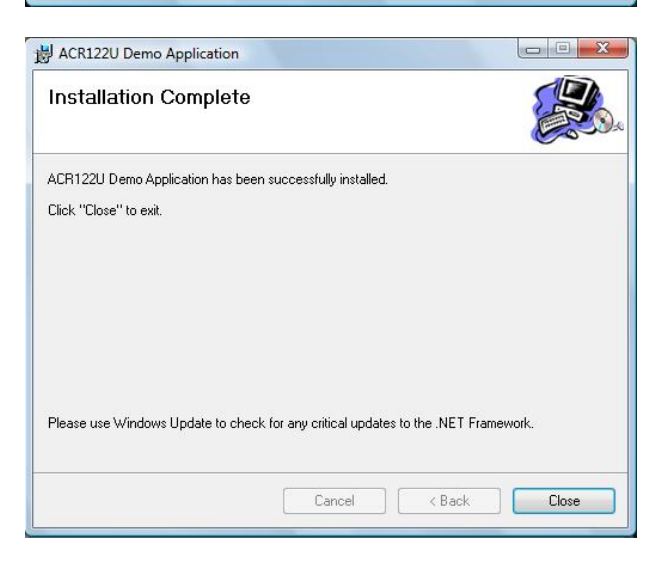

Cancel < Back Next >

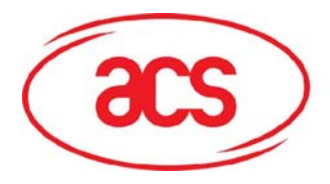

# ACR122U NFC Reader

14. If you have not installed Adobe Acrobat in your workstation, click on this option. You need this to view the manuals and other reference materials.

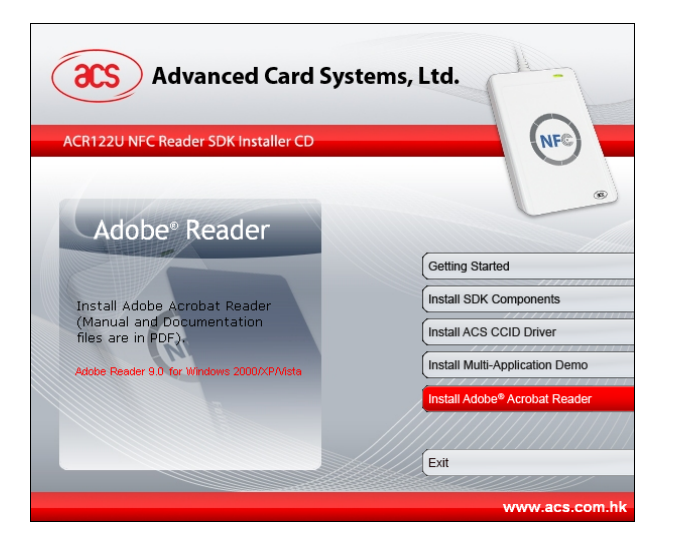

15. Click on this option to exit the application.

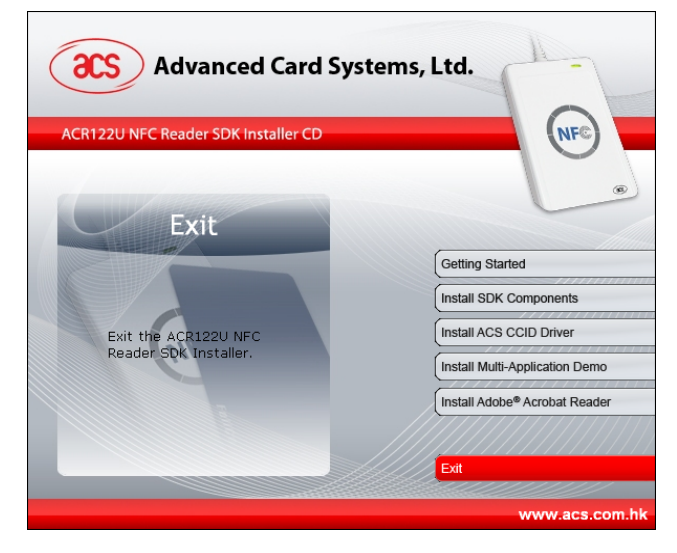

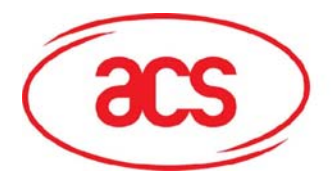

### 3.0 SDK Components

#### 3.1 Multi-Application Demo

#### 3.1.1 Visitor Management System

This application simulates a Visitor Management System which can be used for tradeshows and other registration systems. The application is divided into two modules namely the Registration and Exhibitor Module. Since the ACR122 supports ISO 18092 tags and ISO 14443 tags, you can choose from a wide variety of contactless cards for your application. However, for this specific application, a Mifare 1K card will be used.

| Registration | Exhibitor |
|--------------|-----------|
|--------------|-----------|

Figure 2 Visitor Management System Main

| File<br>Powered by<br>OCS Advance                                                                                                    | ed Card Systems Ltd.                                                                                                    | www.acs.com.hk           |
|----------------------------------------------------------------------------------------------------|----------------------------------------------------------------------------------------------------|--------------------------|
| ID:                                                                                                    | (Auto Generated Value)                                                                                                    |                          |
| Company Name:                                                                                                    |                                                                                                    |                          |
| First Name:                                                                                                    |                                                                                                    |                          |
| Last Name:                                                                                                    |                                                                                                    |                          |
| Position                                                                                                    |                                                                                                    |                          |
| Email Address:                                                                                                    |                                                                                                    |                          |
| Location:                                                                                                    |                                                                                                    | •                        |
| Company Website:                                                                                                    |                                                                                                    |                          |
|                                                                                                    | Register                                                                                                    | Clear                    |
| Figure 3                                                                                                    | ard is present.<br>B Registration                                                                                                    | Module                   |
| Reader: ACS ACR1220 C<br>Figure 3                                                                                                    | ard is present. 3 Registration otem - Eshibitor Module                                                                                                    | Module                   |
| Reader: ACS ACR122 0 C<br>Figure 3                                                                                                    | ard is present.<br>3 Registration<br>rstem - Exhibitor Module<br>ed Card Systems Ltd                                                                                                    | Module                   |
| Reader ACS ACR220 C<br>Figure 3                                                                                                    | ard is present.  3 Registration rstem - Exhibitor Module  ed Card Systems Ltd                                                                                                    | Module                   |
| Reader ACS ACR220 C<br>Figure 3<br>Voitor Management Sy<br>File<br>Powered by<br>Advanc<br>ID:<br>Company Name:                                                                               | ard is present.  3 Registration retern - Exhibitor Module  ed Card Systems Ltd                                                                                                    | Module<br>www.acs.com.bk |
| Reader ACS ACR1220 C<br>Figure 3<br>Voitor Management Sy<br>File<br>Powend by<br>OCS Advanc<br>ID:<br>Company Name:<br>First Name:                                                            | ard is present.  B Registration retern - Exhibitor Module  ed Card Systems Ltd                                                                                                    | Module<br>www.acs.com.hk |
| Reader ACS ACR1220 C<br>Figure 3<br>Voitor Management Sy<br>File<br>Powered by<br>OCS Advanc<br>ID:<br>Company Name:<br>First Name:<br>Last Name:                                             | ard is present. B Registration color: Color: Color: | Module<br>www.acs.com.hk |
| Reader ACS ACR1220 C<br>Figure 3<br>See Visitor Management Sy<br>File<br>Powered by<br>Company Name:<br>First Name:<br>Last Name:<br>Position:                                                | ard is present.  B Registration color - Exhibitor Module  ed Card Systems Ltd                                                                                                    | Module<br>www.acs.com.hk |
| Reader ACS ACR1220 C<br>Figure 3<br>Visitor Management Sy<br>File<br>Powered by<br>Company Name:<br>First Name:<br>Last Name:<br>Position:<br>Email Address:                                  | ard is present. B Registration color - Exhibitor Module ed Card Systems Ltd                                                                                                    | Module<br>www.acs.com.hk |
| Reader ACS ACR1220 C<br>Figure 3<br>Set Visitor Management Sy<br>File<br>Powered by<br>Company Name:<br>First Name:<br>Last Name:<br>Position:<br>Email Address:<br>Location:                 | ard is present.  B Registration color - Exhibitor Module  ed Card Systems Ltd                                                                                                    | Module<br>www.acs.com.hk |
| Reader ACS ACR1220 C<br>Figure 3<br>Visitor Management Sy<br>File<br>Powered by<br>Company Name:<br>First Name:<br>Last Name:<br>Position:<br>Email Address:<br>Location:<br>Company Website: | ard is present.  B Registration color Module  ed Card Systems Ltd                                                                                                    | Module<br>www.acs.com.hk |
| Reader ACS ACR1220 C<br>Figure 3                                                                                                    | ard is present.  B Registration  stem - Exhibitor Module  ed Card Systems Ltd  ed Card Systems Ltd                                                                                                    | Module<br>www.acs.com.hk |

Figure 4 Exhibitor Module

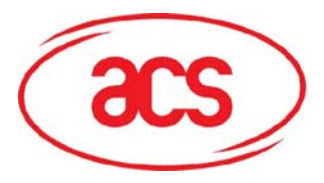

### 3.1.2 NFC P2P Demo

This demonstration application simulates a Smart Poster/NFC Device setting. The application shows that conventional functions such as gathering information from a Smart Poster and purchasing Cinema tickets can be done by tapping into the poster. This application highlights the NFC Peer to Peer capabilities of the ACR122 NFC Reader.

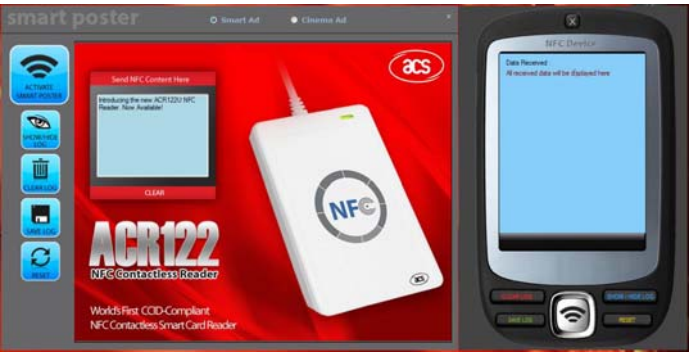

Figure 5 ACR122U Smart Poster Demo

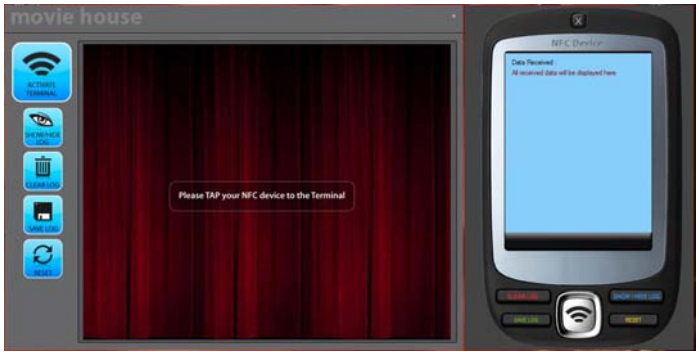

Figure 6 ACR122U Cinema Entrance Demo

### 3.2 Sample Codes

Sample codes written in different programming languages are provided

- JAVA
- Delphi 7
- Visual Basic 6
- Visual C++ 6
- Visual C++ 2005 (x64)
- Visual C # 2005
- Visual Basic .Net 2005.

The sample codes show the different capabilities of the ACR122 and showcases how to control the ACR122 Peripherals and how to communicate to a contactless tag.

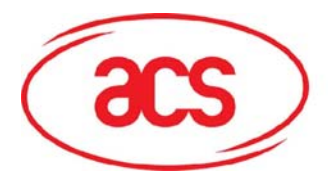

### 3.3 Tools and Utilities

#### 3.3.1 ACR122U NFC Reader Tool

The ACR122U Tool is an application utility tool that enables the user to perform reader and card related commands. This tool is compatible with the ACR122U PCSC version and supports a variety of cards and can properly detect ISO 14443 and ISO 18092 cards. Moreover, this tool also allows the user to perform a simple peer to peer communication between two ACR122U devices, showing the NFC capabilities of the device.

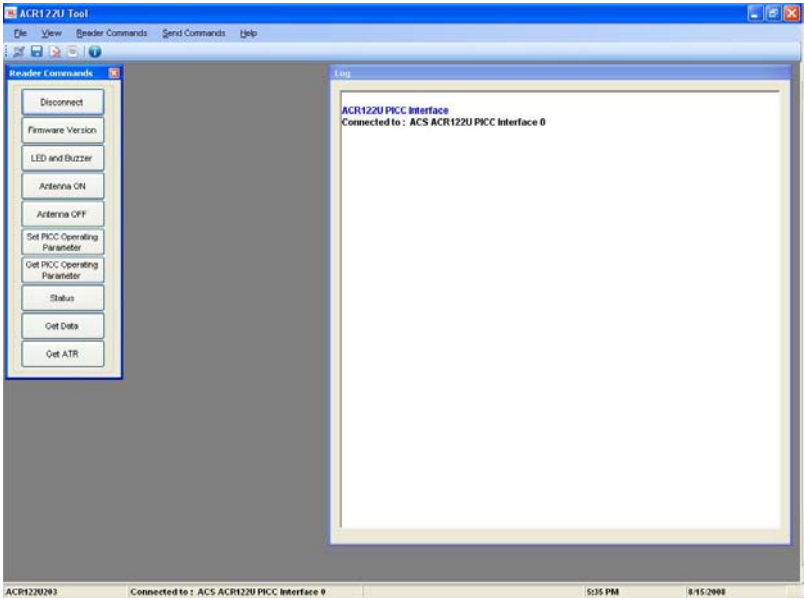

Figure 7 ACR122U Tool

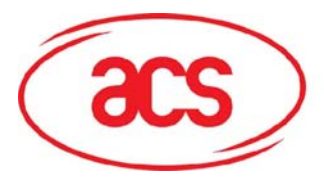

#### 3.3.2 ACS Easy Key

ACS Easy Key is a utility program for changing MiFare security settings. Please refer to the MiFare Card Reference Manual to be able to efficiently utilize the ACS Easy Key.

| MiFar                | e Key M                                                                                         | anagem                                                                                            | ent root                                                                                                    |                                                                                                    |                                                                                                    |           |                              |             |               |                  |     |
|----------------------|-------------------------------------------------------------------------------------------------|---------------------------------------------------------------------------------------------------|----------------------------------------------------------------------------------------------------|----------------------------------------------------------------------------------------------------|----------------------------------------------------------------------------------------------------|-----------|------------------------------|-------------|---------------|------------------|-----|
| Reade<br>(*<br>PO    | r Connecti<br>Serial<br>RT<br>DM 1 💌                                                            | on<br>C USE                                                                                       | BAUDRAT                                                                                                    | E (He                                                                                                    | ent Login Parameters<br>ogin Type Key A<br>Key<br>exadecimal ) FF FF                                                                        | FF F      | Sector<br>(Decimal           | ) O         | Store<br>(Dec | ed No.<br>imal ) | 0   |
| New K<br>(Hexa<br>FF | ey A<br>sdecimal)<br>FF                                                                         | FF                                                                                                | FF  FF  FF                                                                                                    | F FF                                                                                                    | Option Bits<br>xadecimal )<br>07 80 69                                                                                                    | Ne<br>( F | w Key B<br>lexadecimal<br>FF | FF          | FF            | FF               | FF  |
| Data B               | lock 0   D                                                                                      | ata Block                                                                                         | 1 Data Block 2                                                                                                    | Security Block                                                                                                    |                                                                                                    | . [       |                              |             |               |                  | ~   |
| Data B               | lock 0 D                                                                                        | ata Block<br>A<br>Write                                                                           | 1 Data Block 2                                                                                                    | Security Block                                                                                                    | Application                                                                                                    |           |                              |             |               |                  | <   |
| Data B               | Read                                                                                            | ata Block<br>A<br>Write                                                                           | 1 Data Block 2                                                                                                    | Security Block                                                                                                    | Application                                                                                                    |           |                              |             |               |                  | <   |
| Data B               | Read<br>Key AlB                                                                                 | A<br>Write<br>Key AlB                                                                             | 1 Data Block 2<br>CCCESS Condition<br>Increment<br>Key AlB<br>Never                                                                | Security Block                                                                                                    | Application<br>Transport configuration<br>Read/Write Block                                                                                  |           |                              |             |               |                  | <   |
| Data B               | Read<br>Key AlB<br>Key AlB                                                                      | Ata Block<br>Write<br>Key AlB<br>Never<br>Key B                                                   | 1 Data Block 2<br>Cccess condition<br>Increment<br>Key AlB<br>Never<br>Never                                                       | Security Block                                                                                                    | Application<br>Transport configuration<br>Read/Write Block<br>Read/Write Block                                                              |           |                              |             |               |                  |     |
| Data B               | Read<br>Key AlB<br>Key AlB<br>Key AlB<br>Key AlB                                                | ata Block<br>Write<br>Key AlB<br>Never<br>Key B<br>Key B                                          | 1 Data Block 2<br>Cocess condition<br>Increment<br>Key AlB<br>Never<br>Never<br>Key B                                              | Security Block                                                                                                    | Application<br>Transport configuration<br>Read/Write Block<br>Read/Write Block<br>Value Block                                               |           |                              |             |               |                  |     |
| Data B               | Read<br>Key AlB<br>Key AlB<br>Key AlB<br>Key AlB<br>Key AlB                                     | A Block<br>Write<br>Key AlB<br>Never<br>Key B<br>Key B<br>Never                                   | 1 Data Block 2<br>CCCESS CONDITION<br>Increment<br>Key AlB<br>Never<br>Never<br>Key B<br>Never                                     | Security Block for Dec/Transfer, Restore Key AlB Never Never Key AlB Key AlB Key AlB                                     | Application<br>Transport configuration<br>Read/Write Block<br>Value Block<br>Value Block                                                    |           |                              |             |               |                  | <   |
| Data B               | Read<br>Key AlB<br>Key AlB<br>Key AlB<br>Key AlB<br>Key AlB<br>Key AlB                          | Ata Block<br>Write<br>Key AlB<br>Never<br>Key B<br>Never<br>Key B                                 | 1 Data Block 2<br>Access condition<br>Increment<br>Key AlB<br>Never<br>Never<br>Key B<br>Never<br>Never<br>Never                   | Security Block                                                                                                    | Application<br>Transport configuration<br>Read/Write Block<br>Read/Write Block<br>Value Block<br>Read/Write Block                           |           | Forma                        | at Sector 0 |               | Clear            |     |
| Data B               | Read<br>Key AlB<br>Key AlB<br>Key AlB<br>Key AlB<br>Key AlB<br>Key B<br>Key B                   | Ata Block<br>A<br>Write<br>Key AlB<br>Never<br>Key B<br>Never<br>Key B<br>Never<br>Key B<br>Never | 1 Data Block 2<br>Access condition<br>Increment<br>Key AlB<br>Never<br>Never<br>Key B<br>Never<br>Never<br>Never<br>Never          | Security Block                                                                                                    | Application Transport configuration Read/Write Block Value Block Value Block Read/Write Block Read/Write Block Read/Write Block             |           | Forma                        | at Sector O |               | Clear I          | Log |
| Data B               | Read<br>Key AlB<br>Key AlB<br>Key AlB<br>Key AlB<br>Key AlB<br>Key B<br>Key B<br>Key B<br>Never | A Block<br>Write<br>Key AlB<br>Never<br>Key B<br>Never<br>Key B<br>Never<br>Never<br>Never        | 1 Data Block 2<br>cccess condition<br>Increment<br>Key AlB<br>Never<br>Never<br>Never<br>Never<br>Never<br>Never<br>Never<br>Never | Security Block for Dec/Transfer, Restore Key AlB Never Key AlB Key AlB Key AlB Never Never Never Never Never Never Never | Application Transport configuration Read/Write Block Value Block Value Block Value Block Read/Write Block Read/Write Block Read/Write Block |           | Forma                        | at Sector O | 15            | Clear I<br>Abo   | Log |

Figure 8 ACS Easy Key

#### 3.3.1 ACR122U PCSC Scripting Tool

The ACR122U PCSC Scripting tool is a demonstration application that gives the user the capability to use scripts for the ACR122 for establishing communication with contactless tags.

| Dandar Man                                                                                                    | na Card Cistur        | ATD        |                  |              |                    |       |                | Befreich        |
|----------------------------------------------------------------------------------------------------|-----------------------|------------|------------------|--------------|--------------------|-------|----------------|-----------------|
| ACS ACR12                                                                                                    | 22.0 Present          | 30.05.0    | 0.01.00.4E.0C.40 | 0.00.02.06.0 | 2 00 01 00 00 00 0 | 10 GA |                | summer 1        |
| Phase Phase |                       | 00 01 0    |                  |              |                    |       | Interval (sec) | 5               |
| Please select                                                                                                    | t a reader from the a | bove list. |                  |              |                    |       |                | Connect         |
| Share Mode:                                                                                                    | Shared •              | Protocol   | T1 •             | Disposition  | Leave Card         | •     |                | Disconnec       |
| ard                                                                                                    |                       |            |                  |              |                    |       |                |                 |
| No reader se                                                                                                    | slected               |            |                  |              |                    |       |                |                 |
| icript                                                                                                    |                       |            |                  |              |                    |       |                |                 |
| 1                                                                                                    |                       |            |                  |              |                    |       |                | Load            |
|                                                                                                    |                       |            |                  |              |                    |       |                | Execute         |
|                                                                                                    |                       |            |                  |              |                    |       |                |                 |
|                                                                                                    |                       |            |                  |              |                    |       |                | Cuntari         |
|                                                                                                    |                       |            |                  |              |                    |       |                | Syntax          |
| lidevid                                                                                                    |                       |            |                  |              |                    |       |                | Syntax          |
| Uput                                                                                                    | LBeaders :            | SCARD :    | 5 SUCCESS        |              |                    |       |                | Syntax          |
| luiput<br>Beazelikas                                                                                                    | tReaders :            | SCARD :    | success          |              |                    |       |                | Clear           |
| lutput<br>Scazdžaat                                                                                                    | cReaders :            | SCARD_S    | 5_SUCCESS        |              |                    |       |                | Syntax<br>Clear |
| )ulput<br>Scarotistar                                                                                                    | tReaders :            | SCARD :    | 5 SUCCESS        | _            |                    |       |                | Syntax<br>Clear |
| luiput<br>Scatolista                                                                                                    | SReadera :            | SCARD_S    | 5_500CE35        | _            |                    | _     |                | Syntax<br>Clear |
| lulput<br>Beesselikus                                                                                                    | SReaders :            | SCARD :    | s_stocess        |              |                    | _     |                | Syntax<br>Clear |
| Dutput<br>Electricitetes                                                                                                    | cReadera :            | SCARD :    | 5_5000233        |              |                    |       |                | Syntax<br>Clear |

Figure 9 ACR122U PCSC Scripting Tool

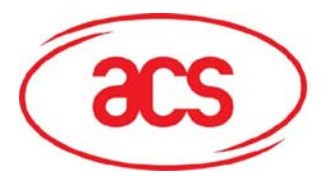

### 3.3.4 ACS Quick View

The ACS Quick View is a utility program that checks if the user has properly installed the ACR122 device. For a detailed explanation on how to use the tool, you may check the Help Menu within the program.

| State State |                                                                      |                                                    |
|----------------------------------------------------------------------------------------------------|----------------------------------------------------------------------|----------------------------------------------------|
| Smart Card Readers                                                                                                    | Reader Details<br>This program will exan<br>on Initialize to proceed | nine smart card readers on your system. Click<br>d |
|                                                                                                    |                                                                      |                                                    |
|                                                                                                    | Advanced                                                             | View Log Initialize                                |
|                                                                                                    | Reset                                                                | Save Log Quit                                      |

### 3.4 List of User Manuals and Reference Materials

- ACR122U NFC Reader SDK User Manual
- ACR122U NFC Reader API
- ACR122U NFC Reader Technical Specification
- ACR122U NFC Reader Multi-Application Demo Manual
- ACR122U NFC Reader Visitor Management System Manual
- Mifare Card Specification (1K)
- Mifare Card Specification (4K)
- Mifare Card Specification (Ultralight)
- Topaz Card Specification

To know more about the PCSC standard, you can click this link to download the files: <u>PCSC</u> <u>Specifications</u>